## Formas de Recebimento EasyCash

Tem o objetivo de cadastrar as formas de recebimento no IntelliCash e ser exportada para frete de caixa "EasyCash" (especifico para esse produto).

Para abrir esta ferramenta basta entrar no menu em:

Configuração→EasyCash→Formas de Recebimento EasyCash

Ao clicar neste botão aparecerá a seguinte interface:

| • -                                     | Intellicash 3. 0.139 |                   |             |          |            |                      |         | 🖃 🔲 😣      |         |          |             |       |          |         |
|-----------------------------------------|----------------------|-------------------|-------------|----------|------------|----------------------|---------|------------|---------|----------|-------------|-------|----------|---------|
| N S S S S S S S S S S S S S S S S S S S |                      |                   |             |          |            |                      |         | ×          |         |          |             |       |          |         |
| Formas de Recebimento / Pagamento       |                      |                   |             |          |            |                      |         |            |         |          |             |       |          |         |
| Configurações Configurações de          | Cheque               |                   |             |          |            |                      | 0       |            |         |          |             |       |          |         |
| Descrição                               | Tipo Fpg.            | Tipo Cartão       | TEF Auto    | P. Perm. | P. Cliente | Tipo Cliente         | Sangria | Suprimento | Recarga | P. Troco | Perm. Troco | Fator | Nº Parc. | Venc. 🔨 |
| MAESTRO/MASTERC.DÉBITO TEF              | TEF                  | Cartão de Débito  | V           |          |            |                      |         |            |         |          |             | Ambas | 0        |         |
| VISA CRÉDITO TEF                        | TEF                  | Cartão de Crédito |             |          |            |                      |         |            |         |          |             | Ambas | 0        |         |
| VISA ELÉCTRON TEF                       | TEF                  | Cartão de Débito  |             |          |            |                      |         |            |         |          |             | Ambas | 0        |         |
| DINERS CRÉDITO TEF                      | TEF                  | Cartão de Crédito |             |          |            |                      |         |            |         |          |             | Ambas | 0        |         |
| AGIPLAN DÉBITO TEF                      | TEF                  | Cartão de Débito  |             |          |            |                      |         |            |         |          |             | Ambas | 0        |         |
| AGIPLAN CRÉDITO TEF                     | TEF                  | Cartão de Crédito |             |          |            |                      |         |            |         |          |             | Ambas | 0        |         |
| MASTERCARD CRÉDITO TEF                  | TEF                  | Cartão de Crédito |             |          |            |                      |         |            |         |          |             | Ambas | 0        |         |
| <                                       |                      |                   |             |          |            |                      |         |            |         |          |             |       |          | >       |
| 🗋 Novo 🖉 Alterar 🗸                      | Ativar               | 🗙 Desativar 🛛 💱 🛓 | xportar TEI | F AUTO   |            |                      |         |            |         |          |             |       |          |         |
|                                         |                      |                   |             |          | Form       | nas de Recebimento X | PDV     |            |         |          |             |       |          |         |
| Forma de Recebimento                    | Có                   | digo Forma PDV    | PDV         |          |            |                      |         |            |         |          |             |       |          | ^       |
| ▶                                       | İ                    |                   |             |          |            |                      |         |            |         |          |             |       |          |         |
|                                         |                      |                   |             |          |            |                      |         |            |         |          |             |       |          |         |
|                                         |                      |                   |             |          |            |                      |         |            |         |          |             |       |          |         |
|                                         |                      |                   |             |          |            |                      |         |            |         |          |             |       |          |         |
|                                         |                      |                   |             |          |            |                      |         |            |         |          |             |       |          |         |
|                                         |                      |                   |             |          |            |                      |         |            |         |          |             |       |          |         |
|                                         |                      |                   |             |          |            |                      |         |            |         |          |             |       |          |         |
|                                         |                      |                   |             |          |            |                      |         |            |         |          |             |       |          |         |
|                                         |                      |                   |             |          |            |                      |         |            |         |          |             |       |          |         |
|                                         |                      |                   |             |          |            |                      |         |            |         |          |             |       |          |         |
|                                         |                      |                   |             |          |            |                      |         |            |         |          |             |       |          |         |
|                                         |                      |                   |             |          |            |                      |         |            |         |          |             |       |          |         |
|                                         |                      |                   |             |          |            |                      |         |            |         |          |             |       |          | *       |
| PDV 0 de 0                              |                      |                   |             |          |            |                      |         |            |         |          |             |       |          |         |
| 🗋 Novo 🖉 Alterar 🥒 E                    | Excluir              |                   |             |          |            |                      |         |            |         |          |             |       |          |         |
| Configuração das Formas de Recebime     | ento EasyCa          | ash               |             |          |            |                      |         |            |         |          |             |       |          |         |

Para efetuar o cadastramento da forma de recebimento, basta clicar no botão "**Novo**" no quadrante superior.

Efetuado esse procedimento o sistema abrirá uma nova tela para ser preenchida com os dados necessários e pertinentes a essa forma de recebimento. No exemplo abaixo temos uma demonstração de como e feito o cadastro. Primeiramente o usuário deverá escolher a "Forma de Recebimento" e os fatores que são pertinentes a essa formas, conforme a figura 3.

| asc                 |                                                                                                    |
|---------------------|----------------------------------------------------------------------------------------------------|
| pdate:<br>016/12/05 | manuais:intellicash:configuracao:easycash:formas_recebimento http://wiki.iws.com.br/doku.php?id=manuais:intellicash:configuracao:easycash:formas_recebimento&rev=1480946981 |
| 4.09                |                                                                                                    |

| 🍓 Cadastro das Formas de Recebimento             | EasyCash X                      |
|--------------------------------------------------|---------------------------------|
| Eorma de Recebimento                             |                                 |
|                                                  |                                 |
| Configurações Configurações de                   | Cheques Adicional               |
| Geral                                            |                                 |
| Pede Permissão                                   | Fator de Caixa                  |
| Permite Acréscimo                                |                                 |
| Permite Desconto                                 | Tipo da Forma de Pagto / Receb. |
| Pede Vencimento                                  |                                 |
| Permite Sangria                                  | Pede Tipo de Cartão             |
| Permite Suprimento                               | Tipo do Cartão                  |
| Aviso de Sangria<br>Mínimo para Aviso de Sangria |                                 |
| 0,00                                             | Pede Cliente                    |
| Permite Parcelamento                             |                                 |
| Número de Parcelas                               |                                 |
| 0 📮                                              | Permite Recarga de Celular      |
| Permite Troco                                    | Permite Correspondente Bancario |
| Sim O Não                                        | Qtdes de Vias do TEF            |
| -Segunda Via                                     | CTermo de Compromisso de Pagto  |
|                                                  |                                 |
|                                                  |                                 |
|                                                  |                                 |
|                                                  |                                 |
|                                                  |                                 |
|                                                  | 🗙 Cancelar 🗸 Ok                 |

Note que na mesma tela a configuração de cheques está desabilitada, pois está opção será habilitada quando o mesmo estiver na Forma de Recebimento. Sendo assim o usuário poderá preencher os campos da aba "Configurações de Cheques".

| 🆓 Cadastro das Formas de Recebimento EasyCa | ash                      | $\times$ |  |  |  |  |
|---------------------------------------------|--------------------------|----------|--|--|--|--|
| Eorma de Recebimento                        |                          |          |  |  |  |  |
| Configurações Configurações de Cheq         | ues Adicional            |          |  |  |  |  |
| Opções                                      |                          | ר        |  |  |  |  |
| Banco                                       | Data de Vencimento       |          |  |  |  |  |
| 🗌 Agência                                   | Nome do Emitente         |          |  |  |  |  |
| Conta                                       | CPF do Emitente          |          |  |  |  |  |
| Número                                      | Pede Endereço do Cliente |          |  |  |  |  |
| Série Série                                 | Nome do Cliente          |          |  |  |  |  |
|                                             | CPF do Cliente           |          |  |  |  |  |
|                                             |                          | 3        |  |  |  |  |
| 🗌 Validar no retaguarda Clientes Bloquea    | ados                     |          |  |  |  |  |
|                                             |                          |          |  |  |  |  |
|                                             |                          |          |  |  |  |  |
|                                             |                          |          |  |  |  |  |
|                                             |                          |          |  |  |  |  |
|                                             |                          |          |  |  |  |  |
|                                             |                          |          |  |  |  |  |
|                                             |                          |          |  |  |  |  |
|                                             |                          |          |  |  |  |  |
|                                             |                          |          |  |  |  |  |
|                                             |                          |          |  |  |  |  |
|                                             | 🗙 Cancelar 🗸 Ok          |          |  |  |  |  |

Efetuado o cadastro o sistema já puxará do banco de dados todos os PDV cadastrado na retaguarda, deixando assim os PDV vinculados aquele recebimento.

| Formas de Recebimento X PDV           |                  |     |   |  |  |  |
|---------------------------------------|------------------|-----|---|--|--|--|
| Forma de Recebimento                  | Código Forma PDV | PDV | ^ |  |  |  |
| VISA CRÉDITO                          | 501              | 1   |   |  |  |  |
|                                       | 501              | 2   |   |  |  |  |
|                                       | 501              | 3   |   |  |  |  |
|                                       | 501              | 4   |   |  |  |  |
|                                       | 501              | 5   |   |  |  |  |
|                                       |                  |     |   |  |  |  |
|                                       |                  |     |   |  |  |  |
|                                       |                  |     |   |  |  |  |
|                                       |                  |     | ~ |  |  |  |
| PDV 1 de 5                            |                  |     |   |  |  |  |
| 📄 Novo 📝 Alterar 🥖 Exc                | luir             |     |   |  |  |  |
| Configuração das Formas de Recebiment | o EasyCash       |     |   |  |  |  |

O usuário poderá alterar, excluir ou excluir todas clicando com o botão direito do mouse, criar um novo caso seja necessário por motivo de algum tipo de mudança na forma de recebimento.

| PDV 1 de 5     |                |                     |
|----------------|----------------|---------------------|
| Novo           | 🔎 Alterar      | 🧳 Excluir           |
| Configuração d | as Formas de R | ecebimento EasyCash |

Após clicar nos botões "**Novo**"" e "**Alterar**" ao sistema apresentará uma nova tela aonde o usuário digitará qual é o pai daquela forma de recebimento. Ex.: sempre será a centena correspondente a forma de recebimento (1 dinheiro, centena correspondente 100).

| 🍓 Código da Forma | -    |       | $\times$ |
|-------------------|------|-------|----------|
| Código da Fo      | orma | do Pa | ai       |
| 🗙 Cancela         | r 🔽  | Ok    |          |

Escolhendo o Pai da conta o sistema mostrará os possíveis PDVs para ser alterado ou novo, se estiverem excluído todos os PDVs o usuário poderá fazer todos selecionando a opção "*Selecionar todos PDVs*".

| 🎪 Configuração das Formas de Recebimento |                         |  |
|------------------------------------------|-------------------------|--|
| Configuração das Form                    | as de Recebimento X PDV |  |
| Forma de Recebimento<br>VISA CRÉDITO TEF | Código Forma PDV PDV    |  |
| Selecionar todos PDVs                    | ✓ <u>O</u> k            |  |

há também o botão chamado "*Exportar TEF AUTO*". Este tem a função de exportar os dados das tabelas EC\_TEF\_ASSOCIADOS, EC\_TEF\_AUTORIZADORAS e EC\_TEF\_BANDEIRA para o frente de caixa.

## Exemplificando as Configurações

Ao imprimir uma redução Z ou uma leitura X haverá uma parte parte impressa com as formas de recebimento da impressora, e cada uma delas há um código.

## Last update: 2016/12/05 manuais:intellicash:configuracao:easycash:formas\_recebimento http://wiki.iws.com.br/doku.php?id=manuais:intellicash:configuracao:easycash:formas\_recebimento&rev=1480946981 14:09

| MEIOS DE PAG               | AMENTO                |
|----------------------------|-----------------------|
| No Meio Pagamento          | Valor Acumulado( R\$) |
| 01 Dipheiro                | 0.00                  |
| 024 Cheque a Vista         | 0,00                  |
| Ozy Cheque a Prazo         | 0,00                  |
| Odu Cheque POS             | 0,00                  |
| 040 Lineque Pus            | 0,00                  |
| USU Cartao Credito         | 0,00                  |
| Uby Lartao Debito          | 0,00                  |
| UTV Lartao PUS             | 0,00                  |
| 08v Llientes               | 0,00                  |
| 09v Funcionarios           | 0,00                  |
| 10v Convenios              | 0,00                  |
| 11v Vale Troca             | 0,00                  |
| TROCO                      | 0,00                  |
| Comprovante Não Emitido:   | 0000                  |
| Tempo Emitindo Doc.Fiscal: | 00:00:00              |
| Tempo Operacional:         | 00:35:21              |
| Otd. Reducões Restantes:   | 2005                  |
| Número série MFD:          | 60131282009040096414  |
|                            |                       |
| ECE-TE UERSÃO-01 05 00     | ECE:003 1 1:0001      |
|                            | 20/11/2016 10.24.34   |
|                            | 29/11/2010 10:24:24   |
| LHR: DKOSOARKOOOOOT 10058  | All She               |
|                            |                       |
|                            |                       |

Usaremos a forma de recebimento "*Cartão de Crédito*" como exemplo, sabemos que existem varios tipos de forma de recebimento e que algumas formas de recebimento existem varios tipos.

Para informar o código é necessário lembrar que é utilizado o código da forma de recebimento multiplicado com 100 (Ex: Cartão 05 → 500 ), o código 0 é considerado Default, e a partir do 1 cada numero referencia cada tipo de forma de recebimento "*Cartão de Crédito*"

×

| Cartão Crédito | 500 |
|----------------|-----|
| Visa           | 501 |
| Master         | 502 |
| Sodexo         | 503 |
| Aciei          | 504 |

Após isso deve ser cadastrado cada forma de recebimento em cada PDV.

| Forma de Recebimento | Código Forma PDV PDV |   |
|----------------------|----------------------|---|
| Visa                 | 501                  | 1 |
| Visa                 | 501                  | 2 |
| Visa                 | 501                  | 3 |
| Visa                 | 501                  | 4 |
| Visa                 | 501                  | 5 |
| Master               | 502                  | 1 |
| Master               | 502                  | 2 |
| Master               | 502                  | 3 |
| Master               | 502                  | 4 |
| Master               | 502                  | 5 |
| Sodexo               | 503                  | 1 |
| Sodexo               | 503                  | 2 |
| Sodexo               | 503                  | 3 |
| Sodexo               | 503                  | 4 |
| Sodexo               | 503                  | 5 |
| Aciei                | 504                  | 1 |
| Aciei                | 504                  | 2 |
| Aciei                | 504                  | 3 |
| Aciei                | 504                  | 4 |
| Aciei                | 504                  | 5 |

From: http://wiki.iws.com.br/ - **Documentação de software** 

Permanent link: http://wiki.iws.com.br/doku.php?id=manuais:intellicash:configuracao:easycash:formas\_recebimento&rev=1480946981

Last update: 2016/12/05 14:09